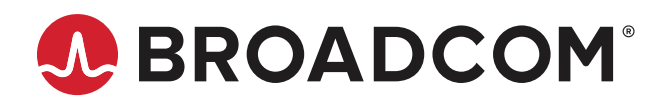

### **User Guide**

## HEDS-9922PRGEVB HEDS-9922EVB Magnetic Encoder IC Programming Kit Evaluation Board

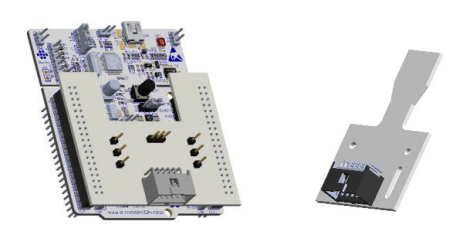

#### Description

The Broadcom<sup>®</sup> AEAT-9922 is an angular magnetic rotary sensor that provides accurate angular measurement over a full 360 degrees of rotation.

A sophisticated system uses integrated Hall sensor elements with complex analog and digital signal processing within a single device. A simple two-pole magnet generates the necessary magnetic field by rotating it in a perpendicular direction. Wide magnetic field sensor configurations allow On Axis (end of shaft) or Off Axis (side of shaft) modes in application. The AEAT-9922 is a versatile solution capable of supporting a broad range of applications with its robust architecture to measure and deliver both absolute and incremental signals.

The absolute angle measurement provides an instant indication of the magnet's angular position with a selectable and one-time programmable resolution from 10 to 18 bits. When selected, its positioning data is then represented in its digital form to be assessed through a standard SSI (parity) and SPI (with CRC and Parity option) communication protocol. Where desired, users may also choose to receive its absolute angle position in PWM-encoded output signals (with CRC). The incremental positions are indicated on ABI and UVW signals with wide user configurable resolution from 1 CPR and up to 10,000 CPR of ABI signals and pole pairs from 1- to 32-pole pairs (2 to 64 poles) for UVW commutation signals.

For ease of setup, Broadcom has made available development tools to perform the calibration process without other measurement equipment. These programming kits and evaluation boards are available through the normal Broadcom sales channels.

## **HEDS-9922PRGEVB Programming Kit Contents**

The programming kits include following items:

| • | STM32-Nucleo 64 Programming Board          | x1 |
|---|--------------------------------------------|----|
| • | AEAT-9922 Interface Board                  | x1 |
| • | HEDS-9922EVB                               | x2 |
|   | NdFeB 35SH 6mm(d) × 2.5mm(h) Dipole Magnet | x2 |
| • | 12-pin Ribbon Cable (2 ft)                 | x1 |
|   | Micro USB Cable                            | x1 |
| • | USB Drive                                  | x1 |
|   |                                            |    |

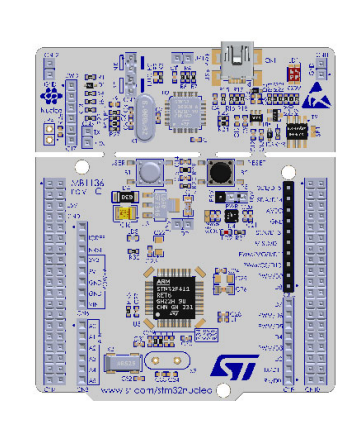

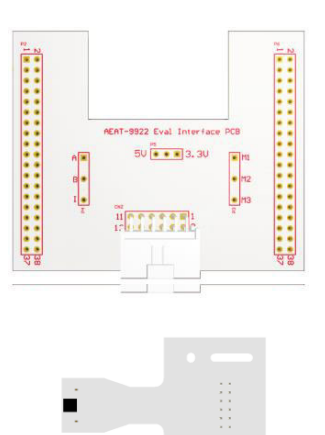

# HEDS-9922EVB Board Contents

The board kits include following items:

AEAT-9922 mounted on board

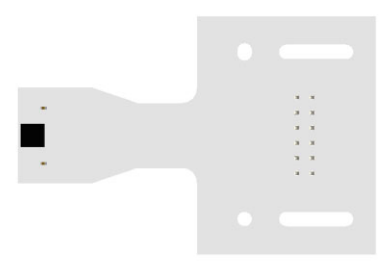

# HEDS-9922PRGEVB Programming Kit Pinout

The table shows the pin assignment for each I/O port.

| Pin | Description | Function                 |  |  |
|-----|-------------|--------------------------|--|--|
| 1   | А           | Incremental Signal A     |  |  |
| 2   | В           | Incremental Signal B     |  |  |
| 3   | VSS         | Supply Ground            |  |  |
| 4   | VDD         | Supply Input             |  |  |
| 5   | Ι           | Incremental Signal Index |  |  |
| 6   | MSEL        | Mode Selection           |  |  |
| 7   | M2          | I/O pad. See Table 1     |  |  |
| 8   | M3          | I/O pad. See Table 1     |  |  |
| 9   | MO          | I/O pad. See Table 1     |  |  |
| 10  | M1          | I/O pad. See Table 1     |  |  |
| 11  | VDDA        | Supply Input             |  |  |
| 12  | VSSA        | Supply Ground            |  |  |

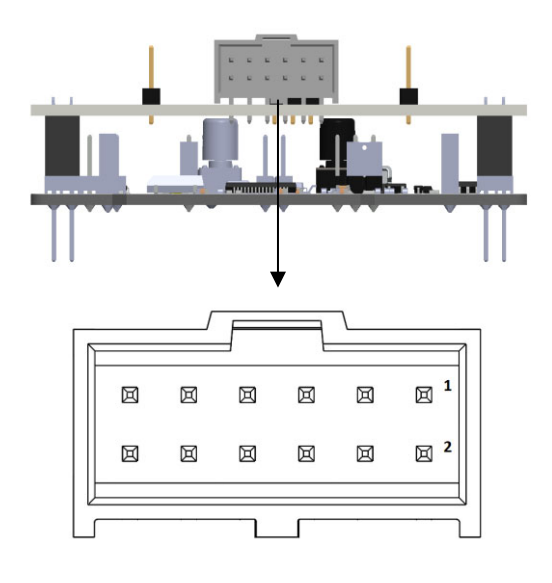

## **HEDS-9922EVB Eval Board Pinout**

The table shows the pin assignment for each I/O port.

| Pin | Description | Function                 |  |  |
|-----|-------------|--------------------------|--|--|
| 1   | А           | Incremental Signal A     |  |  |
| 2   | В           | Incremental Signal B     |  |  |
| 3   | VSS         | Supply Ground            |  |  |
| 4   | VDD         | Supply Input             |  |  |
| 5   | Ι           | Incremental Signal Index |  |  |
| 6   | MSEL        | Mode Selection           |  |  |
| 7   | M2          | I/O pad. See Table 1     |  |  |
| 8   | M3          | I/O pad. See Table 1     |  |  |
| 9   | MO          | I/O pad. See Table 1     |  |  |
| 10  | M1          | I/O pad. See Table 1     |  |  |
| 11  | VDDA        | Supply Input             |  |  |
| 12  | VSSA        | Supply Ground            |  |  |

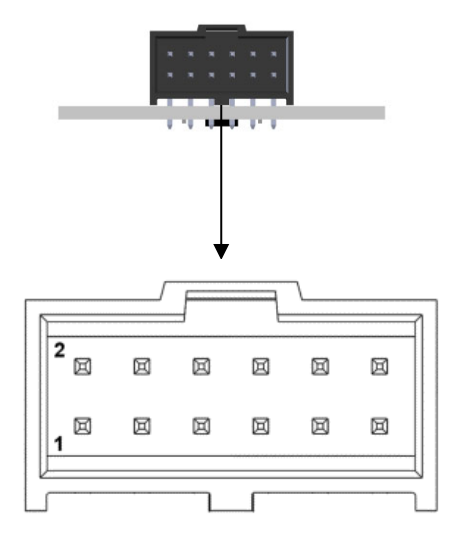

#### Table 1: Configurable Interface I/O and Selection Table (MATS Table)

|                      | Mode  |          |          |          |          |          |          |     |     |         |
|----------------------|-------|----------|----------|----------|----------|----------|----------|-----|-----|---------|
| Pin                  | SPI-3 | SSI-3(A) | SSI-3(B) | SSI-2(A) | SSI-2(B) | SPI-4(A) | SPI-4(B) | UVW | PWM | Remarks |
| MSEL <sup>a</sup>    | 0     | 0        | 0        | 0        | 0        | 1        | 1        | 1   | 1   | I/O Pin |
| PSEL[1] <sup>b</sup> | x     | х        | х        | х        | x        | 0        | 0        | 1   | 1   | Memory  |
| PSEL[0] <sup>b</sup> | x     | 0        | 1        | 0        | 1        | 0        | 1        | 0   | 1   | Memory  |
| M0 <sup>a</sup>      | 0     | 1        | 1        | 1        | 1        | NCS      | NCS      | ERR | ERR | I/O Pin |
| M1 <sup>a</sup>      | DIN   | NSL      | NSL      | 0        | 0        | MOSI     | MOSI     | U   | N/A | I/O Pin |
| M2 <sup>a</sup>      | SCK   | SCL      | SCL      | SCL      | SCL      | SCK      | SCK      | V   | N/A | I/O Pin |
| M3 <sup>a</sup>      | DO    | DO       | DO       | DO       | DO       | MISO     | MISO     | W   | PWM | I/O Pin |

a. MSEL, M0, M1, M2, M3 are configured through the IO pads.

b. PSEL[1] and PSEL[0] are configure through memory.

#### **Hardware Setup**

- 1. Connect the STM32-Nucleo to PC using a USB port.
- 2. Connect the 12-pin ribbon cable; one end to the interface board, the other to the encoder.
- 3. Select the operating voltage of sensor by connecting the jumper to either 3.3V or 5V.

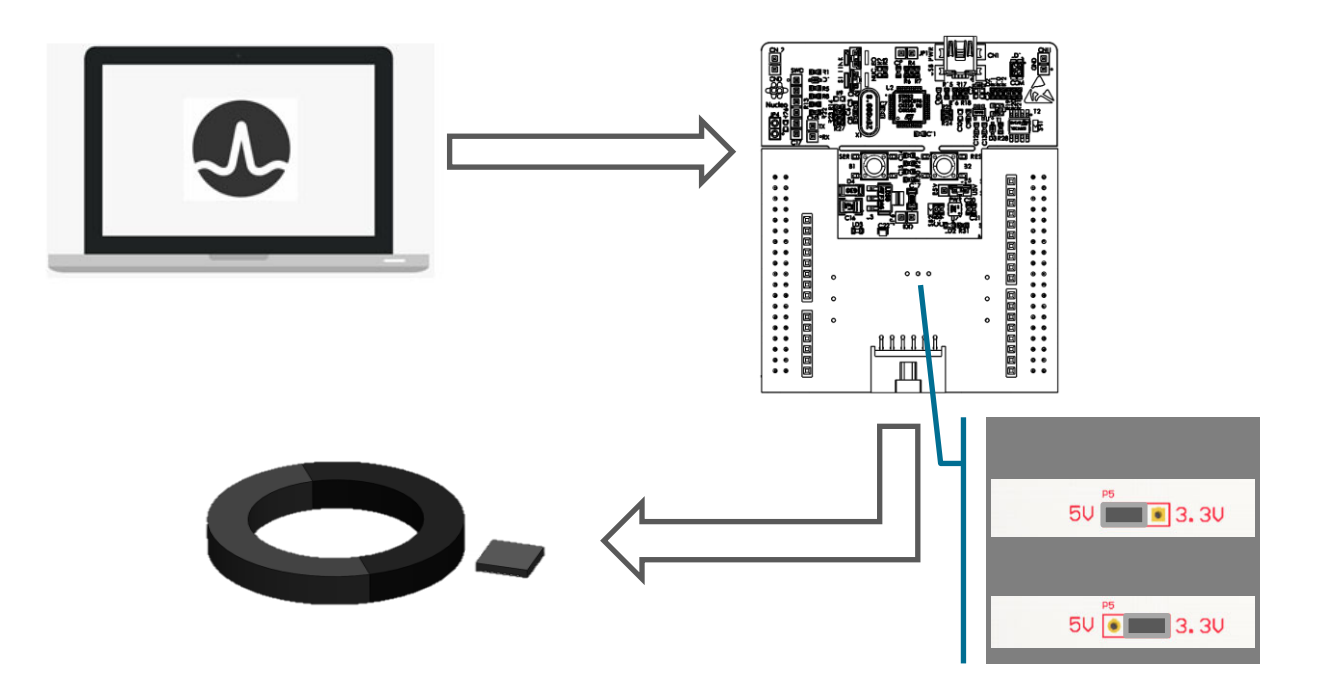

## **Program Installation**

The installation software for the programming kit is available in the USB drive provided. To install the application software, double-click the software HEDS-9922 PRGEVB Programming Evaluation Kit.msi and follow the onscreen instructions to finish the installation.

After the installation is complete, the program is available in the selected working directory

For latest software update, visit this link: https://broadcom.box.com/v/HEDS-9922-Programming-Software.

**NOTE:** The software is for PCs running on the Windows operating system. The minimum requirement is a Window 10 64-bit operating system.

## **User Interface of Calibration Software**

#### Main Tab

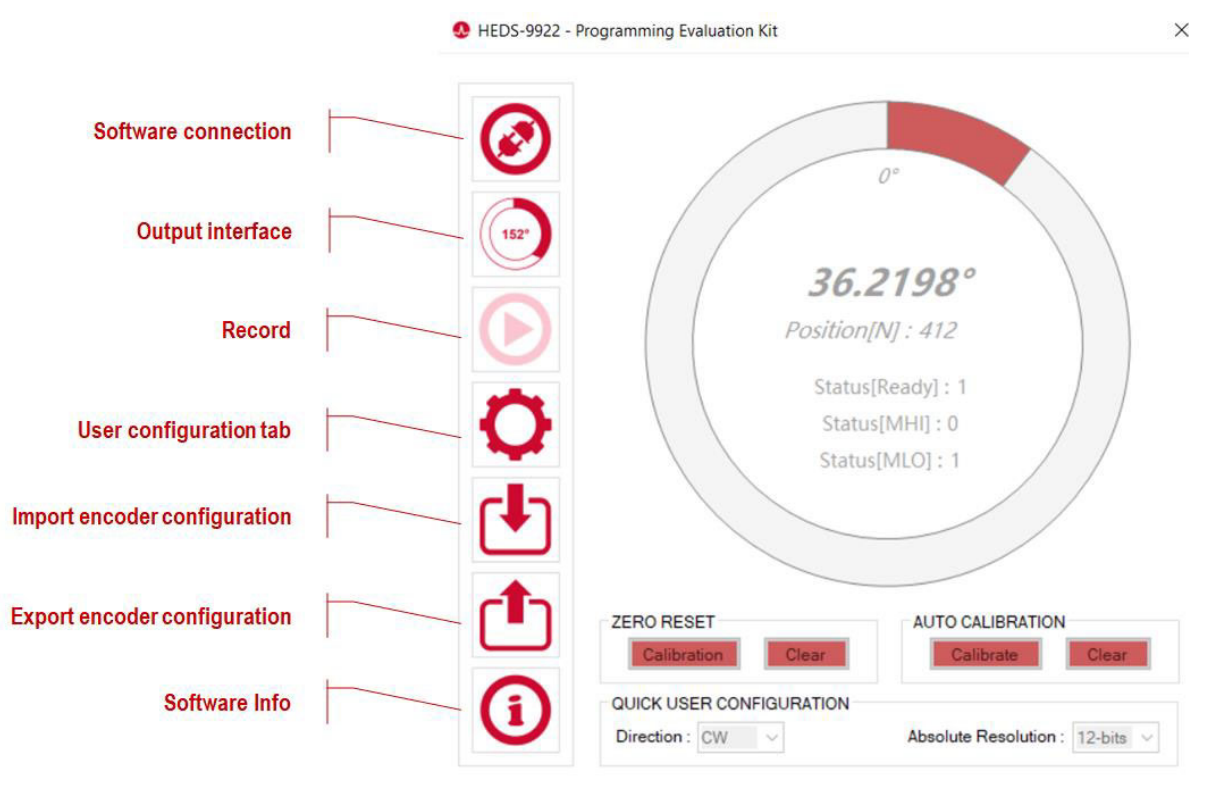

HEDS-9922 PRGEVB found -> Disconnected

The following table provides a functional description of each button.

| Name                         | Description                                                  |
|------------------------------|--------------------------------------------------------------|
| Software connection          | Enable the software connection to the board                  |
| Output interface             | Toggle between Fix mode and Chart mode                       |
| Record                       | Record position streaming in Fix mode                        |
| User configuration tab       | Configure                                                    |
| Import encoder configuration | Recall the encoder configuration from the saved file         |
| Export encoder configuration | Save the existing encoder configuration to a file            |
| Software Info                | Software revision                                            |
| ZERO RESET                   | Calibrate: Reset single-turn position                        |
|                              | Clear: Erase reset data                                      |
| AUTO CALIBRATION             | Calibrate: Initiate the calibration sequence                 |
|                              | Clear: Erase the calibration data                            |
| Direction                    | Select the counting direction with respect to magnet turning |
| Absolute resolution          | Select the absolute resolution                               |

#### **User Configuration Tab**

| HEDS-9922 PRGEVB - User Configuration                                 | ×             |
|-----------------------------------------------------------------------|---------------|
| User Register [Btye0-Btye7] :<br>00 - 00 - 00 - 00 - 00 - 00 -        | 00 - 00       |
| Zero Reset Calibration via Pin-M2 :                                   | Disable 🗸 🗸   |
| Auto Calibration via Pin-M1 :                                         | Disable 🗸     |
| Axis :                                                                | ON ~          |
| Orentation :                                                          | X-axis 🗸      |
| Hysteresis (m.deg) :                                                  | 0.08 ~        |
| Direction :                                                           | CW ~          |
| Absolute Resolution :                                                 | 12-bits 🗸 🗸   |
| Index Width (e.deg) :                                                 | 90 ~          |
| Index Phase (e.deg) :                                                 | 0 ~           |
| Incremental Resolution (CPR) :                                        | 1024          |
| 0 5000                                                                | 10000         |
| Protocol Selection : Refer MATS Table                                 | SSI3a/SPI4a 🗸 |
| UWV Pair-Pole :                                                       | 1             |
| $\hfill\square$ PWM Select and Resolution: Fixed Period $\hfill \sim$ | 10-bits 🗸     |
| Zero Reset : 00 -                                                     | 00 - 00       |
| Get Position                                                          |               |
| Read                                                                  | Store         |

The following table provides a functional description of each button.

| Name                              | Description                                                  |
|-----------------------------------|--------------------------------------------------------------|
| User Register [Byte0-Byte7]       | User programmable memory                                     |
| Zero Reset Calibration via Pin-M2 | Enable calibration through hardware pin M2                   |
| Auto Calibration via Pin-M1       | Enable calibration through hardware pin M1                   |
| Axis                              | Select On-Axis or Off-Axis                                   |
| Hysteresis (m.deg)                | Select the Incremental hysteresis                            |
| Direction                         | Select the counting direction with respect to magnet turning |
| Absolute Resolution               | Select the absolute resolution                               |
| Index Width (e.deg)               | Select the Index width                                       |
| Index Phase (e.deg)               | Select the Index location                                    |
| Incremental Resolution (CPR)      | Select the incremental resolution                            |
| Protocol Selection                | Select the protocol per Table 1                              |
| UVW Pair-Pole                     | Select the UVW pole-pair resolution                          |
| PWM Select Resolution             | Select the PWM type and resolution                           |
| Zero Reset                        | Input single-turn offset value                               |

# **NOTE:** Click **Read** to read the encoder configuration from memory, and click **Write** to write the configuration into memory after the selection. Click **Store** to store the configuration in memory to be available on the next power-up. Click **Get Position** to get the current absolute position

#### **Output Interface Tab**

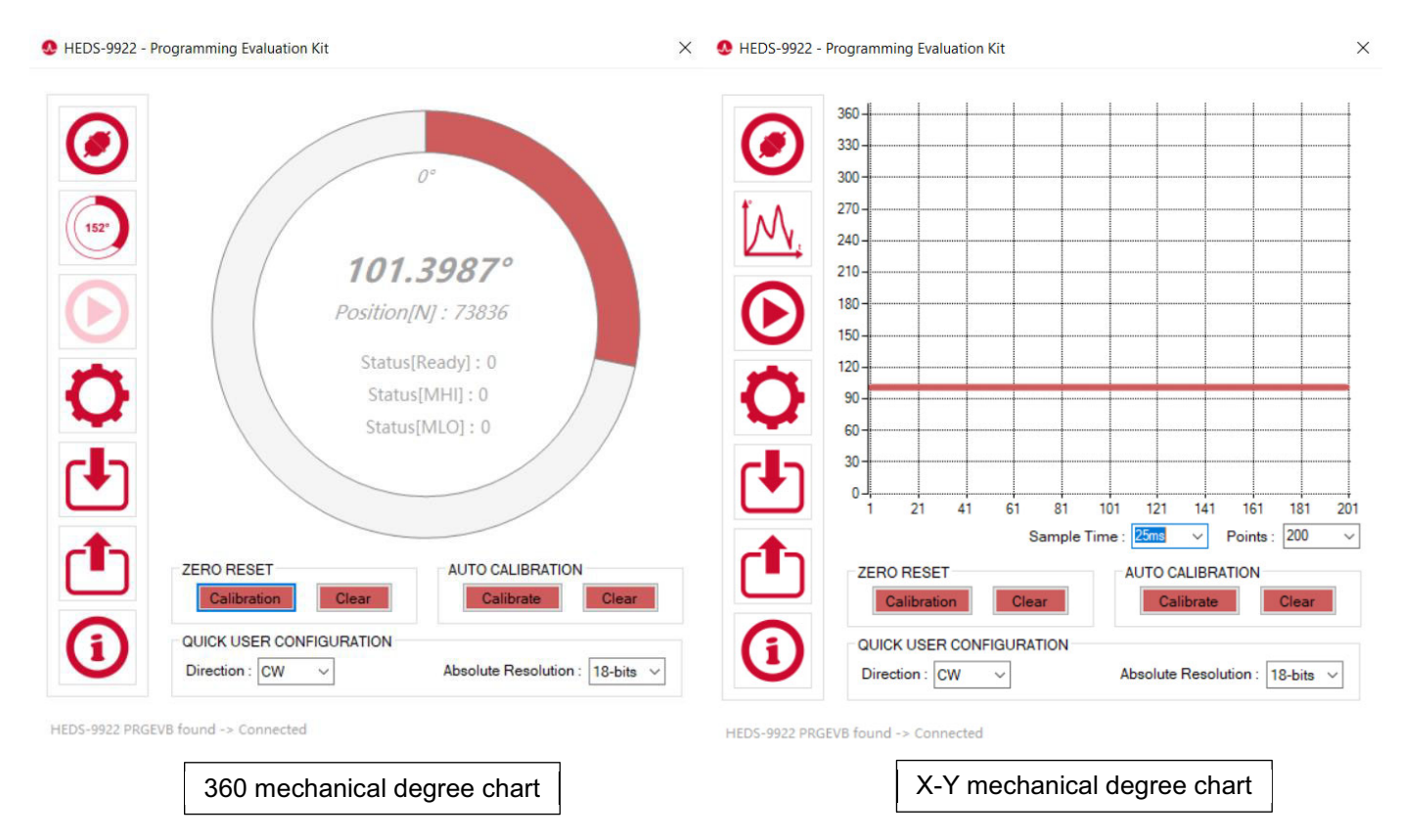

The Output Interface consists of two types:

- 360 mechanical degree chart.
- X-Y mechanical degree chart. [X-axis: Position] [Y-axis: nsamples/time based]

#### **Record Tab**

Positional recording is only available under the X-Y mechanical degree chart.

The record procedure follows:

- 1. Click Output Interface until it displays the X-Y mechanical degree chart.
- 2. Click the Record tab.
- 3. Enter the file name, select the file location, and click Save.
- 4. The position is continuously saved to the file until the Record Tab [Stop Recording] is clicked again.

#### Import Encoder Configuration Tab

| D HEDS-9922 PRGEVB - Import Memory                                    | $\times$ |
|-----------------------------------------------------------------------|----------|
| Path File : C:\Users\kahhockg\Desktop\Export data_AEAT9922.txt Browse |          |
| Select which group of register to be imported :                       |          |
| ☑ User Register                                                       |          |
| Configuration Register                                                |          |
| Zero Reset Register                                                   |          |
| Calibration Register                                                  |          |
| Write and Store                                                       |          |
| Write and Store completed!                                            |          |

The Import Encoder Configuration tab consists of four groups of registers. Each group can be selected individually or in different combinations.

The import encoder configuration procedure follows:

- Click the Import Encoder Configuration tab. The preceding figure is displayed.
- 2. Click Browse to select the targeted file.
- 3. Select the check box of the targeted register group.
- 4. Click Write and Store.

The completion status appears below the Write and Store button.

#### **Export Encoder Configuration Tab**

The export encoder configuration procedure follows:

- 1. Click Export Encoder Configuration.
- 2. Enter the file name, select the file location, and click Save.

#### **Calibration Process**

When the encoder is assembled (SMT) to PCB, mount to the motor system with the magnet setup per the data sheet.

- Encoder configuration can be loaded before or after calibration.
- Perform auto-calibration followed by zero reset.

#### **Auto-Calibration**

- 1. Rotate the magnet at a constant-speed (any direction).
  - a. Constant speed range is between 50 RPM to 2000 RPM.
- 2. When the speed stabilizes, initiate the calibration sequence by using the following items:
  - a. Software
    - i. SPI commands using the PC software interface.
    - ii. Calibration status is displayed when complete.
  - b. Hardware
    - i. Send High pulse > 50 ms to I/O pin M1.
    - ii. Calibration status is displayed on the ABI pin.
- 3. Calibration data is automatically saved in memory at the end of the sequence.

#### **Zero Reset Calibration**

- 1. Stop the magnet at the reset position.
- 2. Initiate the reset calibration sequence by using the following items:
  - a. Software
    - i. SPI commands using the PC software interface.
    - ii. Calibration status is displayed when complete.
  - b. Hardware
    - i. Send High pulse > 50 ms to I/O pin M2.
    - ii. Calibration status is displayed on the ABI pin.
- 3. Calibration data is automatically saved in memory at the end of the sequence.
- NOTE: For a detailed description of each of the parameters, refer to the data sheet and application note.

## **Mechanical Dimensions**

#### HEDS-9922PRGEVB

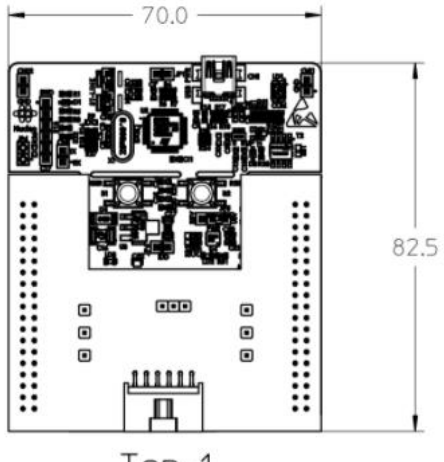

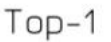

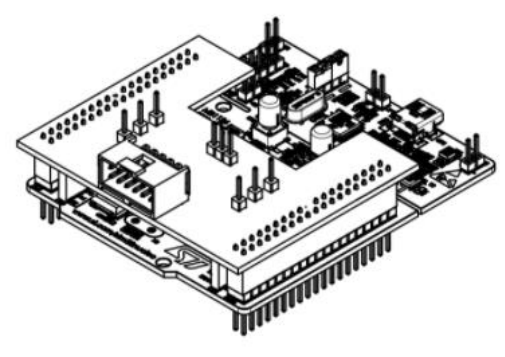

lso-1

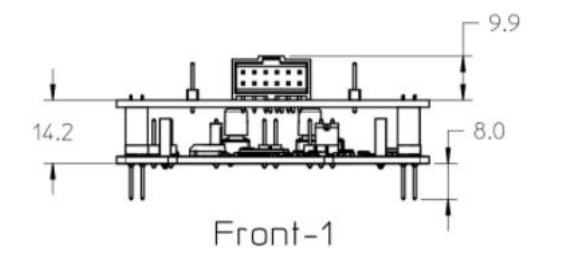

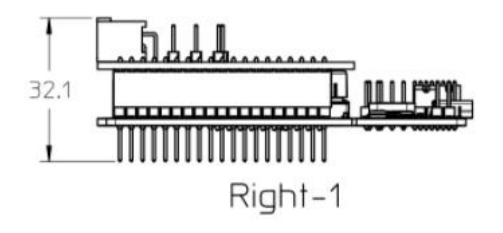

#### HEDS-9922EVB

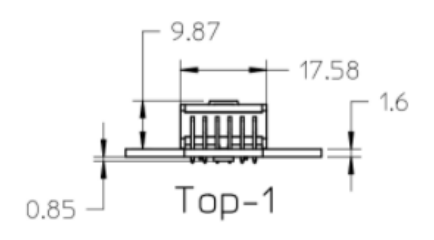

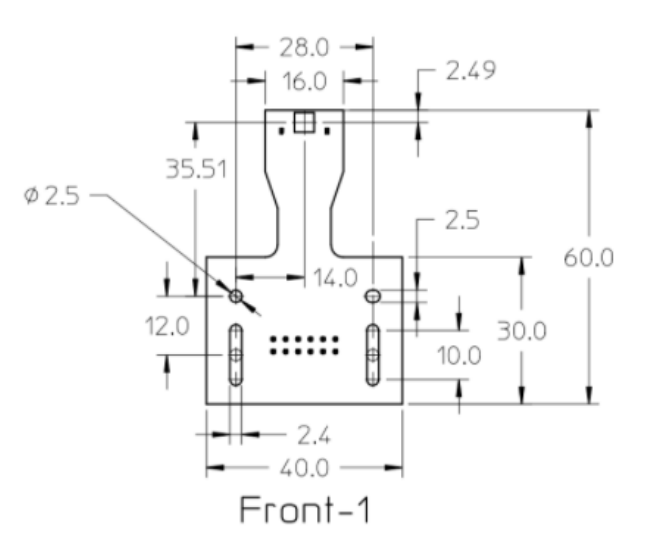

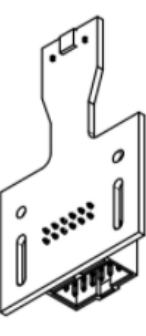

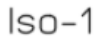

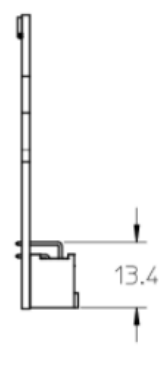

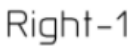

# **Ordering Information**

| Ordering Part Number | Product Description                                     |
|----------------------|---------------------------------------------------------|
| HEDS-9922PRGEVB      | AEAT-9922 Programming Kit, Evaluation Board, and Magnet |
| HEDS-9922EVB         | AEAT-9922 Evaluation Board                              |

Broadcom, the pulse logo, Connecting everything, Avago Technologies, Avago, and the A logo are among the trademarks of Broadcom and/or its affiliates in the United States, certain other countries, and/or the EU.

Copyright © 2021 Broadcom. All Rights Reserved.

The term "Broadcom" refers to Broadcom Inc. and/or its subsidiaries. For more information, please visit www.broadcom.com.

Broadcom reserves the right to make changes without further notice to any products or data herein to improve reliability, function, or design. Information furnished by Broadcom is believed to be accurate and reliable. However, Broadcom does not assume any liability arising out of the application or use of this information, nor the application or use of any product or circuit described herein, neither does it convey any license under its patent rights nor the rights of others.

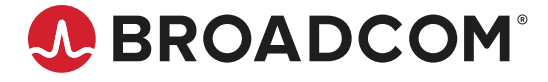

# **Mouser Electronics**

Authorized Distributor

Click to View Pricing, Inventory, Delivery & Lifecycle Information:

Broadcom Limited: HEDS-9922EVB